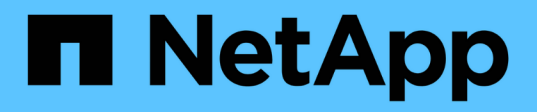

# Installazione e configurazione per UNIX per Clustered Data ONTAP

SnapManager Oracle

NetApp October 04, 2023

This PDF was generated from https://docs.netapp.com/it-it/snapmanager-oracle/unix-installationcmode/reference\_snapmanager\_architecture.html on October 04, 2023. Always check docs.netapp.com for the latest.

# Sommario

| Guida all'installazione e all'installazione per UNIX®                     | . 1 |
|---------------------------------------------------------------------------|-----|
| Panoramica del prodotto                                                   | . 1 |
| Workflow di implementazione.                                              | . 3 |
| Preparazione per l'implementazione                                        | . 4 |
| Configurazione dei database                                               | . 7 |
| Installazione di SnapManager                                              | . 9 |
| Configurazione di SnapManager                                             | 10  |
| Preparazione dei sistemi storage per la replica di SnapMirror e SnapVault | 12  |
| Backup e verifica dei database                                            | 16  |
| Dove andare                                                               | 26  |

# Guida all'installazione e all'installazione per UNIX®

Questa guida descrive le attività iniziali da eseguire per implementare SnapManager 3.4.2 per Oracle con Clustered Data ONTAP in ambiente UNIX. Gli argomenti trattati includono l'installazione e la configurazione del prodotto e il backup dei database.

# Panoramica del prodotto

SnapManager per Oracle automatizza e semplifica i processi complessi, manuali e lunghi associati al backup, al ripristino e alla clonazione dei database Oracle. È possibile utilizzare SnapManager con la tecnologia SnapMirror di Data ONTAP per creare copie dei backup su un altro volume e con la tecnologia Data ONTAP SnapVault per archiviare i backup su disco in modo efficiente.

SnapManager si integra con le tecnologie Oracle native come Oracle Real Application Clusters (Oracle RAC), Automatic Storage Management (ASM) e Direct NFS su protocolli FC, iSCSI e NFS. Facoltativamente, i backup creati utilizzando SnapManager possono essere catalogati con Oracle Recovery Manager (RMAN) per conservare le informazioni di backup; questi backup possono essere utilizzati in seguito nelle operazioni di ripristino a livello di blocco o tablespace point-in-time.

# Punti salienti di SnapManager

SnapManager offre un'integrazione perfetta con i database Oracle sull'host UNIX e con le tecnologie NetApp Snapshot, SnapRestore e FlexClone sul back-end Offre un'interfaccia utente (UI) di facile utilizzo e un'interfaccia a riga di comando (CLI) per le funzioni amministrative.

SnapManager consente di eseguire le seguenti operazioni di database e gestire i dati in modo efficiente:

Creazione di backup efficienti in termini di spazio sullo storage primario o secondario

SnapManager consente di eseguire il backup dei file di dati e di archiviare i file di log separatamente.

- Pianificazione dei backup
- Ripristino di database completi o parziali mediante un'operazione di ripristino basata su file o volume
- Ripristino dei database mediante il rilevamento, il montaggio e l'applicazione dei file di log di archiviazione dai backup
- Eliminazione dei file di log dell'archivio dalle destinazioni dei log dell'archivio durante la creazione di backup dei soli log dell'archivio
- Conservazione automatica di un numero minimo di backup del log di archiviazione mantenendo solo i backup che contengono file di log di archiviazione univoci
- Monitoraggio dei dettagli delle operazioni e generazione di report
- Verifica dei backup per garantire che i backup siano in un formato a blocchi valido e che nessuno dei file di backup sia corrotto
- · Mantenere una cronologia delle operazioni eseguite sul profilo del database

Un profilo contiene informazioni sul database che deve essere gestito da SnapManager.

- Protezione dei backup sui sistemi storage secondari.
- Creazione di cloni di backup efficienti in termini di spazio su storage primario o secondario

SnapManager consente di suddividere un clone di un database.

# Architettura SnapManager

SnapManager per Oracle include componenti che lavorano insieme per fornire una soluzione completa e potente di backup, ripristino, ripristino e cloning per i database Oracle.

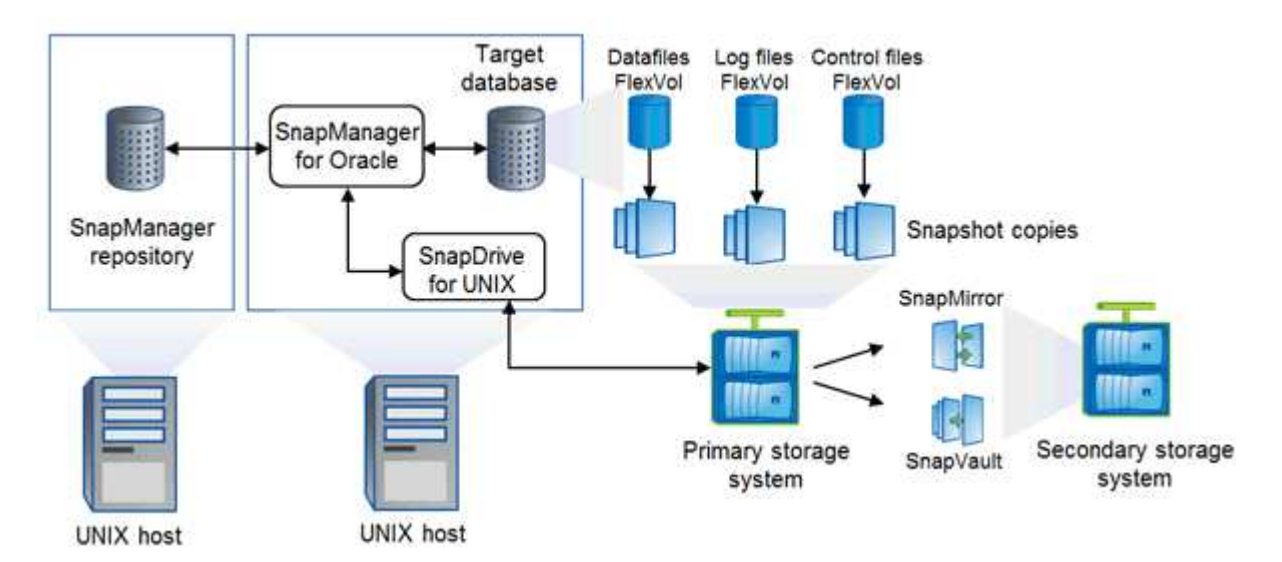

### SnapDrive per UNIX

SnapManager richiede SnapDrive per stabilire la connessione con il sistema di storage. Prima di installare SnapManager, è necessario installare SnapDrive per UNIX su ogni host di database di destinazione.

### SnapManager per Oracle

È necessario installare SnapManager per Oracle su ogni host di database di destinazione.

È possibile utilizzare l'interfaccia a riga di comando (CLI) o l'interfaccia utente dall'host del database in cui è installato SnapManager per Oracle. È inoltre possibile utilizzare l'interfaccia utente di SnapManager in remoto utilizzando un browser Web da qualsiasi sistema in esecuzione su un sistema operativo supportato da SnapManager.

 $(\mathbf{i})$ 

Le versioni JRE supportate sono 1.5, 1.6, 1.7 e 1.8.

### Database di destinazione

Il database di destinazione è un database Oracle che si desidera gestire utilizzando SnapManager eseguendo operazioni di backup, ripristino, ripristino e clonazione.

Il database di destinazione può essere standalone, Real Application Clusters (RAC) o risiedere su volumi Oracle Automatic Storage Management (ASM). Per ulteriori informazioni sulle versioni, le configurazioni, i sistemi operativi e i protocolli dei database Oracle supportati, consultare il NetApp Interoperability Matrix Tool.

### **Repository SnapManager**

Il repository SnapManager risiede in un database Oracle e memorizza i metadati relativi a profili, backup, ripristino, ripristino e clonazione. Un singolo repository può contenere informazioni sulle operazioni eseguite su più profili di database.

Il repository SnapManager non può risiedere nel database di destinazione. Il database del repository SnapManager e il database di destinazione devono essere online prima di eseguire le operazioni SnapManager.

### Sistema di storage primario

SnapManager esegue il backup dei database di destinazione sul sistema di storage NetApp primario.

#### Sistema di storage secondario

Quando si abilita la protezione dei dati su un profilo di database, i backup creati sul sistema di storage primario da SnapManager vengono replicati su un sistema di storage NetApp secondario utilizzando le tecnologie SnapVault e SnapMirror.

### Informazioni correlate

"Tool di matrice di interoperabilità NetApp"

# Workflow di implementazione

Prima di creare backup con SnapManager, è necessario installare SnapDrive per UNIX e SnapManager per Oracle.

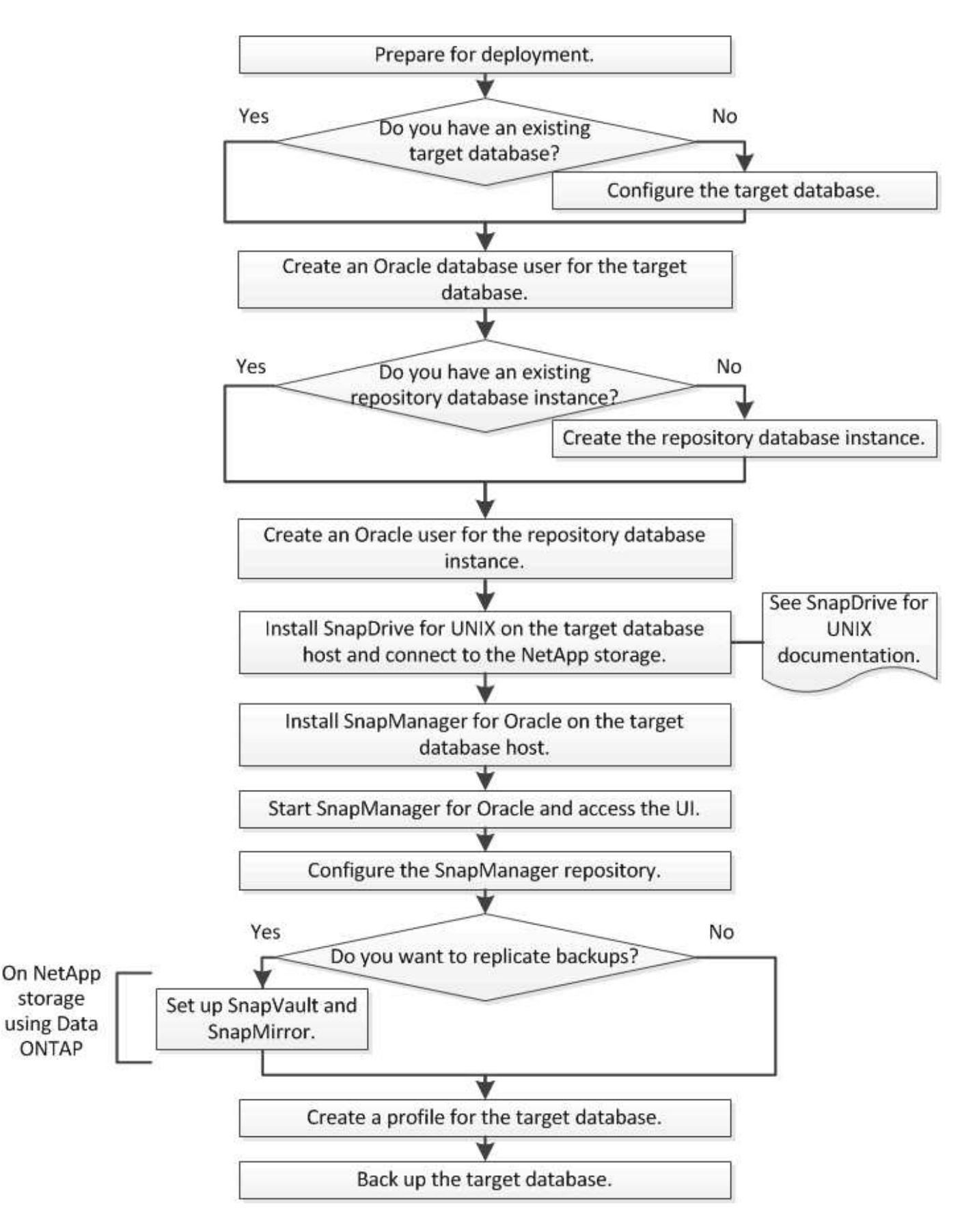

# Preparazione per l'implementazione

Prima di implementare SnapManager, è necessario assicurarsi che il sistema di storage e

gli host UNIX soddisfino i requisiti minimi di risorse.

- 1. Verificare di disporre delle licenze richieste.
- 2. Verificare le configurazioni supportate.
- 3. Verificare i tipi di storage supportati.
- 4. Verificare che gli host UNIX soddisfino i requisiti SnapManager.

# Licenze SnapManager

Per abilitare le operazioni SnapManager sono necessarie una licenza SnapManager e diverse licenze del sistema storage. La licenza SnapManager è disponibile in due modelli di licenza: Licenza per server, in cui la licenza SnapManager risiede su ciascun host di database, e licenza per sistema storage, in cui la licenza SnapManager risiede sul sistema storage.

I requisiti di licenza di SnapManager sono i seguenti:

| Licenza                         | Descrizione                                                                                                    | Dove richiesto                                                                                                    |
|---------------------------------|----------------------------------------------------------------------------------------------------|----------------------------------------------------------------------------------------------------|
| SnapManager per server          | Una licenza lato host per un host di<br>database specifico. Le licenze sono<br>richieste solo per gli host di<br>database su cui è installato<br>SnapManager. Non è richiesta<br>alcuna licenza SnapManager per il<br>sistema storage. | Sull'host SnapManager. Non è<br>richiesta una licenza SnapManager<br>sui sistemi storage primari e<br>secondari quando si utilizzano<br>licenze per server.                                                                                                    |
| SnapManager per sistema storage | Licenza lato storage che supporta<br>qualsiasi numero di host di<br>database. Richiesto solo se non si<br>utilizza una licenza per server<br>sull'host del database.                                                                   | Sui sistemi di storage primario e<br>secondario.                                                                                                    |
| SnapRestore                     | Licenza necessaria per consentire<br>a SnapManager di ripristinare i<br>database.                                                                                                    | Sui sistemi di storage primario e<br>secondario.richiesto sui sistemi di<br>destinazione SnapMirror per<br>eseguire la verifica in remoto.<br>Necessario sui sistemi di<br>destinazione SnapVault per<br>eseguire la verifica remota e il<br>ripristino da un backup. |
| FlexClone                       | Una licenza opzionale per la clonazione dei database.                                                                                                    | Sui sistemi di storage primario e<br>secondario.richiesto sui sistemi di<br>destinazione SnapVault quando si<br>creano cloni da un backup.                                                                                                    |

| Licenza    | Descrizione                                                                                    | Dove richiesto                                                                                                    |
|------------|------------------------------------------------------------------------------------------------|----------------------------------------------------------------------------------------------------|
| SnapMirror | Una licenza opzionale per il<br>mirroring dei backup su un sistema<br>storage di destinazione. | Sui sistemi di storage primario e<br>secondario.                                                                                                    |
| SnapVault  | Licenza opzionale per<br>l'archiviazione dei backup in un<br>sistema storage di destinazione.  | Sui sistemi di storage primario e<br>secondario.                                                                                                    |
| Protocolli | La licenza NFS, iSCSI o FC è<br>richiesta a seconda del protocollo<br>utilizzato.              | Sui sistemi di storage primario e<br>secondario. Necessario sui sistemi<br>di destinazione SnapMirror per la<br>distribuzione dei dati se un volume<br>di origine non è disponibile. |

# Configurazioni supportate

Gli host su cui si installa SnapManager devono soddisfare i requisiti specificati per software, browser, database e sistema operativo. Prima di installare o aggiornare SnapManager, è necessario verificare il supporto per la configurazione.

Per informazioni sulle configurazioni supportate, vedere lo strumento matrice di interoperabilità.

### Informazioni correlate

"Tool di matrice di interoperabilità NetApp"

# Tipi di storage supportati

SnapManager supporta un'ampia gamma di tipi di storage su macchine fisiche e virtuali. Prima di installare o aggiornare SnapManager, è necessario verificare il supporto per il tipo di storage in uso.

| Macchina      | Tipo di storage                                                            |
|---------------|----------------------------------------------------------------------------|
| Server fisico | <ul> <li>Volumi connessi a NFS</li> </ul>                                  |
|               | • LUN connessi a FC                                                        |
|               | • LUN connessi a iSCSI                                                     |
| VMware ESX    | <ul> <li>Volumi NFS collegati direttamente al sistema<br/>guest</li> </ul> |
|               | <ul> <li>LUN RDM sul sistema operativo guest</li> </ul>                    |

# Requisiti degli host UNIX

È necessario installare SnapManager per Oracle su ogni host in cui è ospitato un database Oracle di cui si desidera eseguire il backup. Assicurarsi che gli host soddisfino i

requisiti minimi per la configurazione di SnapManager.

- Prima di installare SnapManager, è necessario installare SnapDrive sull'host del database.
- È possibile installare SnapManager su macchine fisiche o virtuali.
- È necessario installare la stessa versione di SnapManager su tutti gli host che condividono lo stesso repository.
- Se si utilizza Oracle Databases 11.2.0.2 o 11.2.0.3, è necessario installare la patch 13366202 di Oracle.

Se si utilizza DNFS, è necessario installare anche le patch elencate nel report My Oracle Support (MOS) 1495104.1 per ottenere le massime prestazioni e stabilità.

# Configurazione dei database

È necessario configurare almeno due database Oracle: Un database di destinazione di cui si desidera eseguire il backup utilizzando SnapManager e un database di repository per memorizzare i metadati del database di destinazione. Il database di destinazione e il database del repository SnapManager devono essere configurati e online prima di eseguire le operazioni SnapManager.

# Configurazione del database di destinazione

Il database di destinazione è un database Oracle che può essere configurato come standalone, Real Application Clusters (RAC), Automatic Storage Management (ASM) o qualsiasi altra combinazione supportata.

1. Configurare il database di destinazione facendo riferimento a *TR-3633*.

### Informazioni correlate

"Report tecnico di NetApp 3633: Best practice per i database Oracle su storage NetApp"

# Creazione di un utente di database Oracle per il database di destinazione

Un utente del database Oracle deve effettuare l'accesso al database ed eseguire le operazioni SnapManager. È necessario creare questo utente con il privilegio *sysdba* se un utente con il privilegio *sysdba* non esiste per il database di destinazione.

SnapManager può utilizzare qualsiasi utente Oracle con il privilegio *sysdba* esistente per il database di destinazione. Ad esempio, SnapManager può utilizzare l'utente *sys* predefinito. Tuttavia, anche se l'utente esiste, è possibile creare un nuovo utente per il database di destinazione e assegnare il privilegio *sysdba*.

È inoltre possibile utilizzare il metodo di autenticazione del sistema operativo che consente al database Oracle di utilizzare le credenziali gestite dal sistema operativo per autenticare gli utenti per accedere al database ed eseguire operazioni SnapManager. Se si è autenticati dal sistema operativo, è possibile connettersi al database Oracle senza specificare un nome utente o una password.

- 1. Accedere a SQL \*Plus: Sqlplus '/ as sysdbal'
- Creare un nuovo utente con una password di amministratore: Create useruser\_name identificato da admin\_password;

user\_name è il nome dell'utente che si sta creando e admin\_password è la password che si desidera assegnare all'utente.

3. Assegnare il privilegio sysdba al nuovo utente Oracle: Grant sysdba to user\_name;

# Creazione dell'istanza del database del repository

L'istanza del database del repository è un database Oracle in cui è possibile creare il repository SnapManager. L'istanza del database del repository deve essere un database standalone e non può essere il database di destinazione.

Per accedere al database, è necessario disporre di un database Oracle e di un account utente.

- 1. Accedere a SQL \*Plus: Sqlplus '/ as sysdbal'
- 2. Creare un nuovo tablespace per il repository SnapManager: Create tablespaceablespace\_name datafile //u01/app/oracle/oradata/datafile/tablespace\_name.dbf' size 100M autoextend on;

tablespace\_name è il nome della tablespace.

 Verificare la dimensione del blocco del tablespace: Selezionare tablespace\_name, block\_size da dba\_tablespaces;

SnapManager richiede una dimensione minima del blocco 4-K per lo spazio tabella.

### Informazioni correlate

"Report tecnico di NetApp 3761: SnapManager per Oracle: Best practice"

# Creazione di un utente Oracle per l'istanza del database del repository

Un utente Oracle deve effettuare l'accesso all'istanza del database del repository e accedervi. È necessario creare questo utente con i privilegi *Connect* e *resource*.

- 1. Accedere a SQL \*Plus: Sqlplus '/ as sysdbal'
- 2. Creare un nuovo utente e assegnare una password di amministratore a tale utente: Create useruser\_name identificato da admin\_password default tablespace tablespace\_name quota illimitata su tablespace\_name;
  - user\_name è il nome dell'utente che si sta creando per il database del repository.
  - $\circ\,$  admin\_password  $\grave{e}$  la password che si desidera assegnare all'utente.
  - $\circ\,$  tablespace\_name  $\grave{e}$  il nome della tablespace creata per il database del repository.
- 3. Assegnare i privilegi Connect e resource al nuovo utente Oracle: Grant Connect, resource to user\_name;

# Verifica della configurazione di Oracle listener

L'ascoltatore è un processo che attende le richieste di connessione del client. Riceve le richieste di connessione del client in entrata e gestisce il traffico di queste richieste verso il database. Prima di connettersi a un database di destinazione o a un'istanza del database del repository, è possibile utilizzare il comando STATUS per verificare la configurazione del listener.

Il comando STATUS visualizza le informazioni di base sullo stato di un listener specifico, tra cui un riepilogo delle impostazioni di configurazione del listener, gli indirizzi dei protocolli di ascolto e un riepilogo dei servizi registrati con tale listener.

- 1. Immettere il seguente comando al prompt dei comandi: lsnrctl STATUS
  - Il valore predefinito assegnato alla porta del listener è 1521.

# Installazione di SnapManager

È necessario installare SnapManager su ciascun host in cui è in esecuzione il database di cui si desidera eseguire il backup.

È necessario aver installato SnapDrive per UNIX sull'host del database e aver stabilito una connessione al sistema di storage.

Per informazioni su come installare SnapDrive e stabilire la connessione al sistema di storage, consultare la documentazione di SnapDrive per UNIX.

È necessario installare un'istanza di SnapManager per host di database. Se si utilizza un database Real Application Cluster (RAC) e si desidera eseguire il backup del database RAC, è necessario installare SnapManager su tutti gli host del database RAC.

1. Scaricare il pacchetto di installazione di SnapManager per Oracle per UNIX dal sito di supporto NetApp e copiarlo nel sistema host.

"Download NetApp: Software"

- 2. Accedere all'host del database come utente root.
- 3. Dal prompt dei comandi, accedere alla directory in cui è stato copiato il pacchetto di installazione.
- 4. Rendere eseguibile il pacchetto di installazione: Chmod 755install\_package.bin
- 5. Installare SnapManager: ./install\_package.bin
- 6. Premere Invio per continuare.
- 7. Attenersi alla seguente procedura:
  - a. Premere Invio per accettare il valore predefinito per l'utente del sistema operativo.

Il valore predefinito per l'utente è oracle.

b. Premere Invio per accettare il valore predefinito per il gruppo di sistemi operativi.

Il valore predefinito per il gruppo è dba.

c. Premere Invio per accettare il valore predefinito per il tipo di avvio.

Viene visualizzato il riepilogo della configurazione.

8. Rivedere il riepilogo della configurazione e premere Invio per continuare.

SnapManager viene installato in /opt/NTAPsmo per Solaris e /opt/NetApp/ per tutti gli altri host UNIX.

#### Informazioni correlate

"Documentazione NetApp: SnapDrive per UNIX"

# Configurazione di SnapManager

È possibile avviare SnapManager e accedervi utilizzando l'interfaccia utente (UI) o l'interfaccia della riga di comando (CLI). Dopo aver effettuato l'accesso a SnapManager, è necessario creare il repository SnapManager prima di eseguire qualsiasi operazione SnapManager.

# Avvio del server SnapManager in corso

È necessario avviare il server SnapManager dall'host del database di destinazione.

1. Accedere all'host del database di destinazione e avviare il server SnapManager: smo\_server start

Viene visualizzato il seguente messaggio: Server SnapManager avviato su porta sicura numero\_porta con numero\_PID.

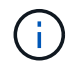

La porta predefinita è 27214.

È possibile verificare che SnapManager funzioni correttamente: Verifica del sistema smo

Viene visualizzato il seguente messaggio: Operation Id Operation\_ID\_Number successed.

# Accesso all'interfaccia utente di SnapManager

È possibile accedere all'interfaccia utente (UI) di SnapManager in remoto utilizzando un browser Web da qualsiasi sistema in esecuzione su un sistema operativo supportato da SnapManager. È inoltre possibile accedere all'interfaccia utente di SnapManager dall'host del database di destinazione eseguendo il comando smogui.

- Assicurarsi che SnapManager sia in esecuzione.
- Assicurarsi che il sistema operativo supportato e Java siano installati sul sistema in cui si desidera accedere all'interfaccia utente di SnapManager.

Per informazioni sul sistema operativo supportato e su Java, consultare il tool Interoperability Matrix.

- a. Nella finestra del browser Web, immettere quanto segue:https://server\_name.domain.com:port\_number
  - Nome\_server è il nome dell'host del database di destinazione in cui è installato SnapManager.

È inoltre possibile immettere l'indirizzo IP dell'host del database di destinazione.

• Numero\_porta è la porta su cui viene eseguito SnapManager.

Il valore predefinito è 27214.

b. Fare clic sul collegamento Launch SnapManager for Oracle.

# Configurazione del repository SnapManager

È necessario configurare il repository SnapManager nell'istanza del database del repository. Il database del repository memorizza i metadati per i database gestiti da SnapManager.

- È necessario aver creato l'istanza del database del repository.
- È necessario aver creato l'utente Oracle per l'istanza del database del repository con i privilegi richiesti.
- È necessario includere i dettagli dell'istanza del database del repository nel file tnsnames.ora.

È possibile configurare il repository SnapManager dall'interfaccia utente (UI) di SnapManager o dall'interfaccia della riga di comando (CLI). Questi passaggi mostrano come creare un repository utilizzando l'interfaccia utente di SnapManager. Se lo si desidera, è anche possibile utilizzare l'interfaccia CLI.

Per informazioni su come creare il repository utilizzando l'interfaccia CLI, consultare la *Guida all'amministrazione di SnapManager per Oracle per UNIX*.

- 1. Nel riquadro sinistro dell'interfaccia utente di SnapManager, fare clic con il pulsante destro del mouse su **Repository**.
- 2. Selezionare Create New Repository (Crea nuovo repository) e fare clic su Next (Avanti).
- 3. Nella finestra Repository Database Configuration Information (informazioni di configurazione database repository), immettere le seguenti informazioni:

| In questo campo | Eseguire questa operazione                                                                                                    |
|-----------------|----------------------------------------------------------------------------------------------------|
| Nome utente     | Inserire il nome dell'utente creato per l'istanza del database del repository.                                                                                                    |
| Password        | Inserire la password.                                                                                                    |
| Host            | Inserire l'indirizzo IP dell'host in cui viene creata<br>l'istanza del database del repository.                                                                                                    |
| Porta           | Inserire la porta utilizzata per connettersi all'istanza<br>del database del repository. La porta predefinita è<br>1521.                                                                                                    |
| Nome servizio   | Immettere il nome utilizzato da SnapManager per<br>connettersi all'istanza del database del repository. A<br>seconda dei dettagli inclusi nel file tnsnames.ora,<br>potrebbe trattarsi del nome del servizio breve o del<br>nome del servizio completo.<br>+ |

4. Nella finestra Perform Repository Add Operation (Esegui operazione di aggiunta repository), esaminare il riepilogo della configurazione e fare clic su **Add** (Aggiungi).

Se l'operazione non riesce, fare clic sulla scheda **Dettagli operazione** per visualizzare le cause dell'errore dell'operazione. I dettagli dell'errore vengono inoltre acquisiti nel log delle operazioni che si trova in /var/log/smo.

5. Fare clic su fine.

Il repository è elencato nel riquadro di sinistra sotto l'albero **Repository**. Se il repository non viene visualizzato, fare clic con il pulsante destro del mouse su **Repository** e fare clic su **Refresh** (Aggiorna).

### Informazioni correlate

"Guida all'amministrazione di SnapManager 3.4 per Oracle per UNIX"

# Preparazione dei sistemi storage per la replica di SnapMirror e SnapVault

È possibile utilizzare SnapManager con la tecnologia SnapMirror di Data ONTAP per creare copie mirror dei set di backup su un altro volume e con la tecnologia Data ONTAP SnapVault per archiviare i backup su disco in modo efficiente. Prima di poter eseguire queste attività in SnapManager, è necessario configurare una relazione di protezione dei dati tra i volumi di origine e di destinazione e inizializzare la relazione.

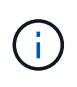

Non è possibile configurare una relazione SnapMirror e una relazione SnapVault sullo stesso volume di origine di Clustered Data ONTAP. È necessario configurare queste relazioni su diversi volumi di origine.

### Informazioni correlate

Comprendere le differenze tra SnapMirror e SnapVault

Preparazione dei sistemi storage per la replica di SnapMirror

Preparazione dei sistemi storage per la replica SnapVault

### Comprendere le differenze tra SnapMirror e SnapVault

SnapMirror è una tecnologia di disaster recovery progettata per il failover dallo storage primario allo storage secondario in un sito geograficamente remoto. SnapVault è una tecnologia di archiviazione progettata per la replica delle copie Snapshot disk-to-disk per la conformità agli standard e altri scopi correlati alla governance.

Questi obiettivi tengono conto del diverso equilibrio che ogni tecnologia raggiunge tra gli obiettivi della valuta di backup e della conservazione del backup:

• SnapMirror memorizza *solo* le copie Snapshot che risiedono nello storage primario, perché in caso di disastro è necessario poter eseguire il failover alla versione più recente dei dati primari che si sa essere buoni. L'organizzazione, ad esempio, potrebbe eseguire il mirroring di copie orarie dei dati di produzione nell'arco di dieci giorni. Come implica il caso di utilizzo del failover, l'apparecchiatura sul sistema secondario deve essere equivalente o quasi equivalente all'apparecchiatura sul sistema primario per fornire i dati in modo efficiente dallo storage mirrorato.

 SnapVault, al contrario, memorizza le copie Snapshot \_indipendentemente dal fatto che risiedano o meno nello storage primario perché, in caso di audit, l'accesso ai dati storici è probabilmente tanto importante quanto l'accesso ai dati correnti. È possibile conservare copie Snapshot mensili dei dati per un periodo di 20 anni (ad esempio, per rispettare le normative contabili governative per la propria azienda). Poiché non è necessario fornire dati dallo storage secondario, è possibile utilizzare dischi più lenti e meno costosi nel sistema di vault.

Naturalmente, i diversi pesi che SnapMirror e SnapVault offrono alla valuta di backup e alla conservazione del backup derivano in ultima analisi dal limite di 255 copie Snapshot per ciascun volume. Laddove SnapMirror conserva le copie più recenti, SnapVault conserva le copie effettuate nel periodo di tempo più lungo.

# Preparazione dei sistemi storage per la replica di SnapMirror

Prima di utilizzare la tecnologia SnapMirror integrata di SnapManager per eseguire il mirroring delle copie Snapshot, è necessario configurare una relazione di protezione dei dati tra i volumi di origine e di destinazione, quindi inizializzare la relazione. Al momento dell'inizializzazione, SnapMirror crea una copia Snapshot del volume di origine, quindi trasferisce la copia e tutti i blocchi di dati a cui fa riferimento al volume di destinazione. Inoltre, trasferisce al volume di destinazione qualsiasi altra copia Snapshot meno recente sul volume di origine.

- È necessario creare i volumi di origine e di destinazione in cluster peered con macchine virtuali di storage peered (SVM). Per ulteriori informazioni, consulta la *Guida rapida al peering dei cluster Data ONTAP*.
- Devi essere un amministratore del cluster.
- Per la verifica della copia Snapshot sul volume di destinazione, le Storage Virtual Machine (SVM) di origine e di destinazione devono disporre di una LIF di gestione e di una LIF dei dati. La LIF di gestione deve avere lo stesso nome DNS della SVM. Impostare il ruolo LIF di gestione su dati, il protocollo su nessuno e il criterio firewall su gestione.

Per creare una relazione SnapMirror, è possibile utilizzare l'interfaccia della riga di comando (CLI) di Data ONTAP o Gestione di sistema di OnCommand. La seguente procedura presuppone che si stia utilizzando la CLI. Per informazioni su come creare una relazione SnapMirror utilizzando Gestione di sistema di OnCommand, consultare la *Guida rapida alla preparazione del ripristino di emergenza dei volumi Clustered Data ONTAP*.

La seguente illustrazione mostra la procedura per inizializzare una relazione SnapMirror:

- 1. Identificare il cluster di destinazione.
- 2. Nel cluster di destinazione, utilizzare il comando di creazione del volume con l'opzione -typeDP per creare un volume di destinazione SnapMirror di dimensioni uguali o maggiori rispetto al volume di origine.

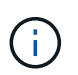

L'impostazione della lingua del volume di destinazione deve corrispondere all'impostazione della lingua del volume di origine.

Il seguente comando crea un volume di destinazione da 2 GB chiamato dstvolB in SVM2 sull'aggregato node01\_aggr:

```
cluster2::> volume create -vserver SVM2 -volume dstvolB -aggregate
node01_aggr -type DP
-size 2GB
```

 Sulla SVM di destinazione, utilizzare il comando snapmirror create con il parametro -type DP per creare una relazione SnapMirror.

Il tipo di DP definisce la relazione come relazione SnapMirror.

Il comando seguente crea una relazione SnapMirror tra il volume di origine srcvolA su SVM1 e il volume di destinazione dstvolB su SVM2. Per impostazione predefinita, il comando assegna il criterio predefinito di SnapMirror DPDefault:

```
SVM2::> snapmirror create -source-path SVM1:srcvolA -destination-path
SVM2:dstvolB
-type DP
```

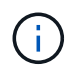

Non definire una pianificazione mirror per la relazione SnapMirror. SnapManager fa questo per te quando crei una pianificazione di backup.

Se non si desidera utilizzare il criterio predefinito di SnapMirror, è possibile richiamare il comando di creazione del criterio di snapmirror per definire un criterio di SnapMirror.

4. Utilizzare il comando di inizializzazione di snapmirror per inizializzare la relazione.

Il processo di inizializzazione esegue un trasferimento baseline al volume di destinazione. SnapMirror crea una copia Snapshot del volume di origine, quindi trasferisce la copia e tutti i blocchi di dati a cui fa riferimento al volume di destinazione. Inoltre, trasferisce al volume di destinazione tutte le altre copie Snapshot presenti nel volume di origine.

Il seguente comando inizializza la relazione tra il volume di origine srcvolA su SVM1 e il volume di destinazione dstvolB su SVM2:

SVM2::> snapmirror initialize -destination-path SVM2:dstvolB

#### Informazioni correlate

"Guida rapida al peering dei cluster di Clustered Data ONTAP 8.3"

"Guida rapida alla preparazione del disaster recovery di Clustered Data ONTAP 8.3"

#### Preparazione dei sistemi storage per la replica SnapVault

Prima di utilizzare la tecnologia SnapVault integrata di SnapManager per archiviare le copie Snapshot su disco, è necessario configurare una relazione di protezione dei dati tra i volumi di origine e di destinazione, quindi inizializzare la relazione. All'inizializzazione, SnapVault crea una copia Snapshot del volume di origine, quindi trasferisce la copia e

tutti i blocchi di dati a cui fa riferimento al volume di destinazione.

- È necessario creare i volumi di origine e di destinazione in cluster peered con macchine virtuali di storage peered (SVM). Per ulteriori informazioni, consulta la *Guida rapida al peering dei cluster Data ONTAP*.
- Devi essere un amministratore del cluster.

È possibile utilizzare l'interfaccia della riga di comando (CLI) di Data ONTAP o il Gestore di sistema di OnCommand per creare relazioni SnapVault. La seguente procedura presuppone che si stia utilizzando la CLI. Per informazioni su come creare una relazione SnapVault utilizzando Gestione di sistema di OnCommand, consultare la *Guida al backup dei volumi Clustered Data ONTAP con SnapVault Express*.

La seguente illustrazione mostra la procedura per inizializzare una relazione SnapVault:

- 1. Identificare il cluster di destinazione.
- 2. Nel cluster di destinazione, utilizzare il comando di creazione del volume con l'opzione -typeDP per creare un volume di destinazione SnapVault di dimensioni uguali o superiori al volume di origine.

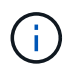

L'impostazione della lingua del volume di destinazione deve corrispondere all'impostazione della lingua del volume di origine.

Il seguente comando crea un volume di destinazione da 2 GB chiamato dstvolB in SVM2 sull'aggregato node01\_aggr:

```
cluster2::> volume create -vserver SVM2 -volume dstvolB -aggregate
node01_aggr -type DP
-size 2GB
```

 Sulla SVM di destinazione, utilizzare il comando di creazione del criterio snapmirror per creare un criterio SnapVault.

Il seguente comando crea il policy SVM1-vault a livello di SVM:

SVM2::> snapmirror policy create -vserver SVM2 -policy SVM1-vault

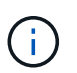

Non definire una pianificazione cron o una policy di copia Snapshot per la relazione SnapVault. SnapManager fa questo per te quando crei una pianificazione di backup.

- 4. Utilizzare il comando add-rule del criterio snapmirror per aggiungere una regola al criterio che definisce le seguenti etichette di copia Snapshot e il criterio di conservazione per ciascuna etichetta:
  - Ogni giorno
  - · Settimanale
  - Mensile
  - · Ogni ora
  - · Senza limiti importante: le etichette sono sensibili al maiuscolo/minuscolo.

Si tratta di etichette fisse utilizzate da SnapManager. Quando si archivia un backup, selezionare una di

queste opzioni. È necessario eseguire questo comando una volta per ciascuna delle regole che si desidera aggiungere.

+ il seguente comando aggiunge una regola alla policy di SVM1-vault che definisce l'etichetta "daily" e specifica che nel vault devono essere conservate trenta copie Snapshot corrispondenti all'etichetta:

```
SVM2::> snapmirror policy add-rule -vserver SVM2 -policy SVM1-vault
-snapmirror-label Daily -keep 30
```

1. Utilizzare il comando snapmirror create con il parametro -type XDP e il parametro -policy per creare una relazione SnapVault e assegnare un criterio di vault.

Il tipo XDP definisce la relazione come relazione SnapVault.

Il comando seguente crea una relazione SnapVault tra il volume di origine srcvolA su SVM1 e il volume di destinazione dstvolB su SVM2. Assegna la policy denominata SVM1-vault:

```
SVM2::> snapmirror create -source-path SVM1:srcvolA -destination-path
SVM2:dstvolB
-type XDP -policy SVM1-vault
```

2. Utilizzare il comando di inizializzazione di snapmirror per inizializzare la relazione.

Il processo di inizializzazione esegue un trasferimento baseline al volume di destinazione. SnapMirror crea una copia Snapshot del volume di origine, quindi trasferisce la copia e tutti i blocchi di dati a cui fa riferimento al volume di destinazione.

Il seguente comando inizializza la relazione tra il volume di origine srcvolA su SVM1 e il volume di destinazione dstvolB su SVM2:

SVM2::> snapmirror initialize -destination-path SVM2:dstvolB

#### Informazioni correlate

"Guida rapida al peering dei cluster di Clustered Data ONTAP 8.3"

"Guida al backup del volume Clustered Data ONTAP 8.3 con SnapVault"

# Backup e verifica dei database

Dopo aver installato SnapManager, è possibile creare un backup di base del database e verificare che il backup non contenga file corrotti.

#### Informazioni correlate

Panoramica del backup di SnapManager

Definizione di una strategia di backup

Creazione di un profilo per il database

Backup del database

Verifica dei backup del database

Pianificazione di backup ricorrenti

# Panoramica del backup di SnapManager

SnapManager utilizza la tecnologia Snapshot di NetApp per creare backup dei database. È possibile utilizzare l'utility DBVERIFY oppure SnapManager per verificare l'integrità dei backup.

SnapManager esegue il backup di un database creando copie Snapshot dei volumi contenenti file di dati, file di controllo e file di log dell'archivio. Insieme, queste copie Snapshot comprendono un set di backup che SnapManager può utilizzare per ripristinare un database.

# Definizione di una strategia di backup

La definizione di una strategia di backup prima della creazione dei backup garantisce la disponibilità di backup per ripristinare correttamente i database. SnapManager offre una pianificazione di backup granulare flessibile per soddisfare il contratto di servizio (SLA).

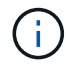

Per le Best practice di SnapManager, consulta TR 3761.

### Quale modalità di backup SnapManager ti serve?

SnapManager supporta due modalità di backup:

| Modalità di backup | Descrizione                                                                                                    |
|--------------------|----------------------------------------------------------------------------------------------------|
| Backup online      | Crea un backup del database quando il database è in<br>stato online. Questa modalità di backup è anche<br>chiamata backup a caldo.                                   |
| Backup offline     | Crea un backup del database quando il database si<br>trova in uno stato di montaggio o di arresto. Questa<br>modalità di backup è anche chiamata backup a<br>freddo. |

### Di che tipo di backup SnapManager hai bisogno?

SnapManager supporta tre tipi di backup:

| Tipo di backup | Descrizione |
|----------------|-------------|
|----------------|-------------|

| Backup completo                     | Crea un backup dell'intero database, che include tutti<br>i file di dati, i file di controllo e i file di log dell'archivio.                      |
|-------------------------------------|----------------------------------------------------------------------------------------------------|
| Backup parziale                     | Crea un backup di file di dati selezionati, file di<br>controllo, tablespace e file di log dell'archivio                                          |
| Backup di solo log di archiviazione | Crea un backup solo dei file di log<br>dell'archivio.selezionare <b>Backup Archives</b><br><b>separatamente</b> durante la creazione del profilo. |

### Di quale tipo di profilo di database hai bisogno?

SnapManager crea i backup in base alla separazione del profilo del database dai backup dei file di dati dai backup dei log di archiviazione.

| Tipo di profilo                                                                                  | Descrizione                                                                                                    |
|--------------------------------------------------------------------------------------------------|----------------------------------------------------------------------------------------------------|
| Un singolo profilo di database per il backup<br>combinato di file di dati e log di archiviazione | <ul> <li>Consente di creare:</li> <li>Backup completo contenente tutti i file di dati, i file<br/>di log dell'archivio e i file di controllo</li> <li>Backup parziale contenente file di dati,<br/>tablespace, file di log di archiviazione e file di<br/>controllo selezionati</li> </ul>                                                                                                    |
| Profili di database separati per i backup dei log di<br>archiviazione e dei file di dati         | <ul> <li>Consente di creare:</li> <li>Backup combinato con diverse etichette per il<br/>backup dei file di dati e del log di archiviazione</li> <li>Backup dei soli file di dati di tutti i file di dati<br/>insieme ai file di controllo</li> <li>Backup parziale dei soli file di dati o tablespace<br/>selezionati insieme ai file di controllo</li> <li>Backup solo log di archivio</li> </ul> |

### Quali convenzioni di denominazione devono essere utilizzate per le copie Snapshot?

Le copie Snapshot create dai backup possono seguire una convenzione di denominazione personalizzata. Per creare la convenzione di naming è possibile utilizzare il testo personalizzato o le variabili incorporate, come il nome del profilo, il nome del database e il SID del database fornito da SnapManager. È possibile creare la convenzione di naming durante la creazione del criterio.

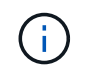

È necessario includere la variabile smid nel formato di denominazione. La variabile smid crea un identificatore Snapshot univoco.

La convenzione di naming della copia Snapshot può essere modificata durante o dopo la creazione di un profilo. Il modello aggiornato si applica solo alle copie Snapshot non ancora create; le copie Snapshot esistenti mantengono il modello precedente.

# Per quanto tempo si desidera conservare le copie di backup sul sistema di storage primario e sul sistema di storage secondario?

Un criterio di conservazione del backup specifica il numero di backup da conservare correttamente. È possibile specificare il criterio di conservazione durante la creazione del criterio.

È possibile selezionare ogni ora, ogni giorno, ogni settimana, ogni mese o senza limiti come classe di conservazione. Per ogni classe di conservazione, è possibile specificare il numero di conservazione e la durata di conservazione, insieme o singolarmente.

• Il conteggio delle conservazioni determina il numero minimo di backup di una particolare classe di conservazione da conservare.

Ad esempio, se la pianificazione del backup è *daily* e il numero di conservazione è *10*, vengono conservati 10 backup giornalieri.

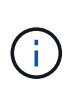

Il numero massimo di copie Snapshot che Data ONTAP consente di conservare è 255. Una volta raggiunto il limite massimo, per impostazione predefinita la creazione di nuove copie Snapshot non riesce. Tuttavia, è possibile configurare il criterio di rotazione in Data ONTAP per eliminare le copie Snapshot meno recenti.

• La durata della conservazione determina il numero minimo di giorni per i quali il backup deve essere conservato.

Ad esempio, se la pianificazione del backup è *daily* e la durata della conservazione è *10*, vengono conservati 10 giorni di backup giornalieri.

Se si imposta la replica di SnapMirror, il criterio di conservazione viene mirrorato sul volume di destinazione.

Per la conservazione a lungo termine delle copie di backup, è necessario utilizzare SnapVault.

#### Verificare le copie di backup utilizzando il volume di origine o un volume di destinazione?

Se si utilizza SnapMirror o SnapVault, è possibile verificare le copie di backup utilizzando la copia Snapshot sul volume di destinazione SnapMirror o SnapVault invece della copia Snapshot sul sistema di storage primario. L'utilizzo di un volume di destinazione per la verifica riduce il carico sul sistema di storage primario.

### Informazioni correlate

"Report tecnico di NetApp 3761: SnapManager per Oracle: Best practice"

### Creazione di un profilo per il database

Per eseguire qualsiasi operazione sul database, è necessario creare un profilo per il database. Il profilo contiene informazioni sul database e può fare riferimento a un solo database; tuttavia, un database può essere referenziato da più profili. Non è possibile accedere a un backup creato utilizzando un profilo diverso, anche se entrambi i profili sono associati allo stesso database.

Assicurarsi che i dettagli del database di destinazione siano inclusi nel file /etc/oratab.

Questi passaggi mostrano come creare un profilo per il database utilizzando l'interfaccia utente di

SnapManager. Se lo si desidera, è anche possibile utilizzare l'interfaccia CLI.

Per informazioni su come creare profili utilizzando l'interfaccia CLI, consultare la *Guida all'amministrazione di SnapManager per Oracle per UNIX*.

- 1. Nella struttura dei repository, fare clic con il pulsante destro del mouse sul repository o sull'host e selezionare **Create Profile** (Crea profilo).
- 2. Nella pagina Profile Configuration Information (informazioni configurazione profilo), immettere il nome e la password personalizzati per il profilo.
- 3. Nella pagina Database Configuration Information (informazioni configurazione database), immettere le seguenti informazioni:

| In questo campo  | Eseguire questa operazione                                                                                                    |
|------------------|----------------------------------------------------------------------------------------------------|
| Nome database    | Immettere il nome del database di cui si desidera eseguire il backup.                                                                                                    |
| SID del database | Inserire l'ID sicuro (SID) del database. Il nome del<br>database e il SID del database possono essere<br>identici.                                                                              |
| Host             | Inserire l'indirizzo IP dell'host in cui risiede il<br>database di destinazione. È inoltre possibile<br>specificare il nome host se il nome host è<br>specificato nel DNS (Domain Name System). |
| Account host     | Inserire il nome utente Oracle del database di<br>destinazione. Il valore predefinito per l'utente è<br>oracle.                                                                                 |
| Gruppo host      | Inserire il nome del gruppo di utenti Oracle. Il valore<br>predefinito è dba.<br>+                                                                                                    |

4. Nella pagina Database Connection Information (informazioni connessione database), selezionare una delle seguenti opzioni:

| Scegli questo          | Se si desidera                                                                                                    |
|------------------------|----------------------------------------------------------------------------------------------------|
| Usa autenticazione o/S | Utilizzare le credenziali gestite dal sistema<br>operativo per autenticare gli utenti che accedono al<br>database. |

| Usa autenticazione database    | <ul> <li>Consentire a Oracle di autenticare un utente<br/>amministrativo utilizzando l'autenticazione del file di<br/>password. Inserire le informazioni di connessione al<br/>database appropriate.</li> <li>Nel campo SYSDBA Privileged User Name<br/>(Nome utente privilegiato SYSDBA), immettere<br/>il nome dell'amministratore del database con<br/>privilegi amministrativi.</li> <li>Nel campo Password, inserire la password<br/>dell'amministratore del database.</li> <li>Nel campo Port (porta), immettere il numero di<br/>porta utilizzato per connettersi all'host in cui<br/>risiede il database.</li> <li>Il valore predefinito è 1521.</li> </ul> |
|--------------------------------|----------------------------------------------------------------------------------------------------|
| Usa autenticazione istanza ASM | <ul> <li>Consentire all'istanza di database ASM (Automatic<br/>Storage Management) di autenticare un utente<br/>amministrativo. Inserire le informazioni di<br/>autenticazione dell'istanza ASM appropriate.</li> <li>Nel campo SYSDBA/SYSASM Privileged User<br/>Name, immettere il nome utente<br/>dell'amministratore dell'istanza di ASM con<br/>privilegi amministrativi.</li> <li>Nel campo Password, inserire la password<br/>dell'amministratore.</li> </ul>                                                                                                    |

**Nota:** è possibile selezionare la modalità di autenticazione ASM solo se si dispone di un'istanza ASM sull'host del database.

5. Nella pagina informazioni configurazione RMAN, selezionare una delle seguenti opzioni:

| Scegli questo…                               | Se                                                                     |
|----------------------------------------------|------------------------------------------------------------------------|
| Non utilizzare RMAN                          | Non si utilizza RMAN per gestire le operazioni di backup e ripristino. |
| Utilizzare RMAN tramite il file di controllo | Si sta gestendo il repository RMAN utilizzando i file di controllo.    |

| + |
|---|
|   |

6. Nella pagina Snapshot Naming Information, selezionare le variabili per specificare un formato di denominazione per la copia Snapshot.

È necessario includere la variabile smid nel formato di denominazione. La variabile smid crea un identificatore Snapshot univoco.

- 7. Nella pagina Policy Settings (Impostazioni policy), eseguire le seguenti operazioni:
  - a. Immettere il numero di conservazione e la durata di ciascuna classe di conservazione.
  - b. Dall'elenco a discesa **Protection Policy**, selezionare il criterio di protezione.

Selezionare le policy *SnapManager\_cDOT\_Mirror* o *SnapManager\_cDOT\_Vault* a seconda che sia stata stabilita una relazione SnapMirror o SnapVault.

c. Se si desidera eseguire il backup dei registri di archiviazione separatamente, selezionare la casella di controllo **Backup Archives separatamente**, specificare la conservazione e selezionare il criterio di protezione.

È possibile selezionare un criterio diverso da quello associato ai file dati. Ad esempio, se è stato selezionato *SnapManager\_cDOT\_Mirror* per i file dati, è possibile selezionare *SnapManager\_cDOT\_Vault* per i registri di archiviazione.

- 8. Nella pagina Configure Notification Settings (Configura impostazioni di notifica), specificare le impostazioni di notifica e-mail.
- 9. Nella pagina Cronologia informazioni di configurazione, selezionare una delle opzioni per mantenere la cronologia delle operazioni SnapManager.
- 10. Nella pagina Perform Profile Create operation (Esegui operazione di creazione profilo), verificare le informazioni e fare clic su **Create** (Crea).
- 11. Fare clic su **fine** per chiudere la procedura guidata.

Se l'operazione non riesce, fare clic su **Dettagli operazione** per visualizzare le cause dell'errore dell'operazione.

### Informazioni correlate

"Guida all'amministrazione di SnapManager 3.4 per Oracle per UNIX"

### Backup del database

Dopo aver creato un profilo, è necessario eseguire il backup del database. È possibile pianificare backup ricorrenti dopo il backup e la verifica iniziali.

Questi passaggi mostrano come creare un backup del database utilizzando l'interfaccia utente di SnapManager. Se preferisci, puoi anche utilizzare l'interfaccia della riga di comando (CLI).

Per informazioni su come creare backup utilizzando l'interfaccia CLI, consultare la *Guida all'amministrazione di SnapManager per Oracle per UNIX*.

- 1. Nella struttura dei repository, fare clic con il pulsante destro del mouse sul profilo contenente il database di cui si desidera eseguire il backup e selezionare **Backup**.
- 2. In Label, immettere un nome personalizzato per il backup.

Non includere spazi o caratteri speciali nel nome. Se non si specifica un nome, SnapManager crea automaticamente un'etichetta di backup.

Da SnapManager 3.4, è possibile modificare l'etichetta di backup creata automaticamente da SnapManager. È possibile modificare le variabili di configurazione override.default.backup.pattern e new.default.backup.pattern per creare il proprio modello di etichetta di backup predefinito.

3. In **etichetta SnapVault**, è necessario immettere l'etichetta SnapMirror specificata nelle regole del criterio SnapMirror durante l'impostazione della relazione SnapVault.

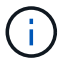

Il campo **etichetta SnapVault** viene visualizzato solo se è stato selezionato *SnapManager\_cDOT\_Vault* come criterio di protezione durante la creazione del profilo.

4. Selezionare **Allow startup or shutdown of database, if necessary** (Consenti avvio o arresto del database, se necessario) per modificare lo stato del database, se necessario.

Questa opzione garantisce che, se il database non si trova nello stato richiesto per creare un backup, SnapManager porta automaticamente il database nello stato desiderato per completare l'operazione.

- 5. Nella pagina Database, tablespace o file di dati per il backup, eseguire le seguenti operazioni:
  - a. Selezionare **Backup datafile** per eseguire il backup dell'intero database, dei file di dati selezionati o degli spazi delle tabelle selezionati.
  - b. Selezionare Backup Archivelog per eseguire il backup dei file di log dell'archivio separatamente.
  - c. Selezionare **Prune Archivelogs** se si desidera eliminare i file di log dell'archivio dal file system attivo di cui è già stato eseguito il backup.

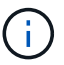

Se l'area di ripristino flash (fra) è abilitata per i file di registro dell'archivio, SnapManager non riesce a eseguire la potatura dei file di registro dell'archivio.

d. Selezionare **Protect the backup** (protezione backup) se si desidera attivare la protezione del backup.

Questa opzione è attivata solo se è stato selezionato il criterio di protezione durante la creazione del profilo.

e. Dall'elenco a discesa tipo, selezionare il tipo di backup (offline o online) che si desidera creare.

Se si seleziona automatico, SnapManager crea un backup in base allo stato corrente del database.

- f. Dall'elenco a discesa classe di conservazione, selezionare la classe di conservazione.
- g. Selezionare la casella di controllo **verify backup using the Oracle DBVERIFY utility** (verifica backup con l'utility Oracle DBVERIFY\*) se si desidera verificare che i file di backup non siano corrotti.

- 6. Nella pagina abilitazione attività, specificare se si desidera eseguire le attività prima e dopo il completamento delle operazioni di backup.
- 7. Nella pagina Perform Backup Operation (Esegui operazione di backup), verificare le informazioni e fare clic su **Backup**.
- 8. Fare clic su **fine** per chiudere la procedura guidata.

Se l'operazione non riesce, fare clic su **Dettagli operazione** per visualizzare le cause dell'errore dell'operazione.

#### Informazioni correlate

"Guida all'amministrazione di SnapManager 3.4 per Oracle per UNIX"

# Verifica dei backup del database

È possibile verificare il backup del database per assicurarsi che i file di cui è stato eseguito il backup non siano corrotti.

Se durante la creazione di un backup non è stata selezionata la casella di controllo **verify backup using the Oracle DBVERIFY utility** (verifica backup mediante l'utility Oracle DBVERIFY\*), è necessario eseguire questa procedura manualmente per verificare il backup. Tuttavia, se si seleziona la casella di controllo, SnapManager verifica automaticamente il backup.

- 1. Nella struttura **Repository**, selezionare il profilo.
- 2. Fare clic con il pulsante destro del mouse sul backup che si desidera verificare e selezionare **Verify** (verifica).
- 3. Fare clic su fine.

Se l'operazione non riesce, fare clic su **Dettagli operazione** per visualizzare le cause dell'errore dell'operazione.

Nella struttura **Repository**, fare clic con il pulsante destro del mouse sul backup, quindi fare clic su **Proprietà** per visualizzare i risultati dell'operazione di verifica.

È possibile utilizzare i file di backup per eseguire operazioni di ripristino. Per informazioni su come eseguire operazioni di ripristino utilizzando l'interfaccia utente di SnapManager, consultare la *Guida in linea*. Se si desidera utilizzare l'interfaccia della riga di comando (CLI) per eseguire operazioni di ripristino, consultare la *Guida all'amministrazione di SnapManager per Oracle per UNIX*.

### Informazioni correlate

"Guida all'amministrazione di SnapManager 3.4 per Oracle per UNIX"

### Pianificazione di backup ricorrenti

È possibile pianificare le operazioni di backup in modo che i backup vengano avviati automaticamente a intervalli regolari. SnapManager consente di pianificare i backup su base oraria, giornaliera, settimanale, mensile o una sola volta.

È possibile assegnare più pianificazioni di backup per un singolo database. Tuttavia, quando si pianificano più backup per lo stesso database, è necessario assicurarsi che i backup non vengano pianificati

contemporaneamente.

Questi passaggi mostrano come creare una pianificazione di backup per il database utilizzando l'interfaccia utente (UI) di SnapManager. Se preferisci, puoi anche utilizzare l'interfaccia della riga di comando (CLI). Per informazioni su come pianificare i backup utilizzando l'interfaccia CLI, consultare la *Guida all'amministrazione di SnapManager per Oracle per UNIX*.

- Nella struttura dei repository, fare clic con il pulsante destro del mouse sul profilo contenente il database per il quale si desidera creare una pianificazione di backup e selezionare Schedule Backup (Pianifica backup).
- 2. In Label, immettere un nome personalizzato per il backup.

Non includere spazi o caratteri speciali nel nome. Se non si specifica un nome, SnapManager crea automaticamente un'etichetta di backup.

Da SnapManager 3.4, è possibile modificare l'etichetta di backup creata automaticamente da SnapManager. È possibile modificare le variabili override.default.backup.pattern e new.default.backup.patternconfiguration per creare il proprio modello predefinito di etichetta di backup.

3. In **etichetta SnapVault**, è necessario immettere l'etichetta SnapMirror specificata nelle regole del criterio SnapMirror durante l'impostazione della relazione SnapVault.

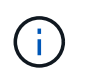

Il campo **etichetta SnapVault** viene visualizzato solo se è stato selezionato *SnapManager\_cDOT\_Vault* come criterio di protezione durante la creazione del profilo.

4. Selezionare **Allow startup or shutdown of database, if necessary** (Consenti avvio o arresto del database, se necessario) per modificare lo stato del database, se necessario.

Questa opzione garantisce che, se il database non si trova nello stato richiesto per creare un backup, SnapManager porta automaticamente il database nello stato desiderato per completare l'operazione.

- 5. Nella pagina Database, tablespace o file di dati per il backup, eseguire le seguenti operazioni:
  - a. Selezionare **Backup datafile** per eseguire il backup dell'intero database, dei file di dati selezionati o degli spazi delle tabelle selezionati.
  - b. Selezionare **Backup Archivelog** per eseguire il backup dei file di log dell'archivio separatamente.
  - c. Selezionare **Prune Archivelogs** se si desidera eliminare i file di log dell'archivio dal file system attivo di cui è già stato eseguito il backup.

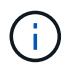

Se l'area di ripristino flash (fra) è abilitata per i file di registro dell'archivio, SnapManager non riesce a eseguire la potatura dei file di registro dell'archivio.

d. Selezionare **Protect the backup** (protezione backup) se si desidera attivare la protezione del backup.

Questa opzione è attivata solo se è stato selezionato il criterio di protezione durante la creazione del profilo.

e. Dall'elenco a discesa tipo, selezionare il tipo di backup (offline o online) che si desidera creare.

Se si seleziona automatico, SnapManager crea un backup in base allo stato corrente del database.

- f. Dall'elenco a discesa classe di conservazione, selezionare la classe di conservazione.
- g. Selezionare la casella di controllo verify backup using the Oracle DBVERIFY utility (verifica backup

con l'utility Oracle DBVERIFY\*) se si desidera verificare che i file di backup non siano corrotti.

6. Nel campo Nome pianificazione, immettere un nome personalizzato per la pianificazione.

Non includere spazi nel nome.

- 7. Nella pagina Configure Backup Schedule (Configura pianificazione backup), eseguire le seguenti operazioni:
  - a. Dall'elenco a discesa **Perform this operation** (Esegui questa operazione), selezionare la frequenza della pianificazione del backup.
  - b. Nel campo **Data di inizio**, specificare la data in cui si desidera avviare la pianificazione del backup.
  - c. Nel campo ora di inizio, specificare l'ora in cui si desidera avviare la pianificazione del backup.
  - d. Specificare l'intervallo di creazione dei backup.

Ad esempio, se si seleziona la frequenza come orario e si specifica l'intervallo come 2, i backup verranno pianificati ogni 2 ore.

- 8. Nella pagina abilitazione attività, specificare se si desidera eseguire le attività prima e dopo il completamento delle operazioni di backup.
- 9. Nella pagina Perform Backup Schedule Operation, verificare le informazioni e fare clic su **Schedule**.
- 10. Fare clic su **fine** per chiudere la procedura guidata.

Se l'operazione non riesce, fare clic su **Dettagli operazione** per visualizzare le cause dell'errore dell'operazione.

#### Informazioni correlate

"Guida all'amministrazione di SnapManager 3.4 per Oracle per UNIX"

# **Dove andare**

Dopo aver installato SnapManager e aver creato correttamente un backup, è possibile utilizzare SnapManager per eseguire operazioni di ripristino, ripristino e clonazione. Inoltre, è possibile trovare informazioni su altre funzionalità di SnapManager, come la pianificazione, la gestione delle operazioni SnapManager e la gestione di una cronologia delle operazioni.

Per ulteriori informazioni su queste funzionalità e sulle release specifiche di SnapManager, consultare la seguente documentazione, disponibile sul "Supporto NetApp".

• "Guida all'amministrazione di SnapManager 3.4 per Oracle per UNIX"

Descrive come configurare e amministrare SnapManager per Oracle. Gli argomenti trattati includono come configurare, eseguire il backup, ripristinare e clonare i database, eseguire una protezione secondaria, oltre a una spiegazione dei comandi CLI e alle istruzioni su come aggiornare e disinstallare il prodotto.

• "Note di rilascio di SnapManager 3.4 per Oracle"

Descrive nuove funzionalità, problemi risolti, importanti precauzioni, problemi noti e limitazioni per SnapManager per Oracle.

• Guida in linea di SnapManager per Oracle

Vengono descritte le procedure dettagliate per l'esecuzione di diverse operazioni SnapManager utilizzando l'interfaccia utente di SnapManager.

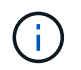

La *Guida in linea* è integrata con l'interfaccia utente di SnapManager e non è disponibile sul sito del supporto.

• "Report tecnico di NetApp 3761: SnapManager per Oracle: Best practice"

Descrive le Best practice di SnapManager per Oracle.

• "Report tecnico di NetApp 3633: Best practice per i database Oracle su storage NetApp"

Descrive le Best practice per configurare i database Oracle sul sistema di storage NetApp.

#### Informazioni correlate

"Supporto NetApp"

"Documentazione NetApp: Product Library A-Z"

### Informazioni sul copyright

Copyright © 2023 NetApp, Inc. Tutti i diritti riservati. Stampato negli Stati Uniti d'America. Nessuna porzione di questo documento soggetta a copyright può essere riprodotta in qualsiasi formato o mezzo (grafico, elettronico o meccanico, inclusi fotocopie, registrazione, nastri o storage in un sistema elettronico) senza previo consenso scritto da parte del detentore del copyright.

Il software derivato dal materiale sottoposto a copyright di NetApp è soggetto alla seguente licenza e dichiarazione di non responsabilità:

IL PRESENTE SOFTWARE VIENE FORNITO DA NETAPP "COSÌ COM'È" E SENZA QUALSIVOGLIA TIPO DI GARANZIA IMPLICITA O ESPRESSA FRA CUI, A TITOLO ESEMPLIFICATIVO E NON ESAUSTIVO, GARANZIE IMPLICITE DI COMMERCIABILITÀ E IDONEITÀ PER UNO SCOPO SPECIFICO, CHE VENGONO DECLINATE DAL PRESENTE DOCUMENTO. NETAPP NON VERRÀ CONSIDERATA RESPONSABILE IN ALCUN CASO PER QUALSIVOGLIA DANNO DIRETTO, INDIRETTO, ACCIDENTALE, SPECIALE, ESEMPLARE E CONSEQUENZIALE (COMPRESI, A TITOLO ESEMPLIFICATIVO E NON ESAUSTIVO, PROCUREMENT O SOSTITUZIONE DI MERCI O SERVIZI, IMPOSSIBILITÀ DI UTILIZZO O PERDITA DI DATI O PROFITTI OPPURE INTERRUZIONE DELL'ATTIVITÀ AZIENDALE) CAUSATO IN QUALSIVOGLIA MODO O IN RELAZIONE A QUALUNQUE TEORIA DI RESPONSABILITÀ, SIA ESSA CONTRATTUALE, RIGOROSA O DOVUTA A INSOLVENZA (COMPRESA LA NEGLIGENZA O ALTRO) INSORTA IN QUALSIASI MODO ATTRAVERSO L'UTILIZZO DEL PRESENTE SOFTWARE ANCHE IN PRESENZA DI UN PREAVVISO CIRCA L'EVENTUALITÀ DI QUESTO TIPO DI DANNI.

NetApp si riserva il diritto di modificare in qualsiasi momento qualunque prodotto descritto nel presente documento senza fornire alcun preavviso. NetApp non si assume alcuna responsabilità circa l'utilizzo dei prodotti o materiali descritti nel presente documento, con l'eccezione di quanto concordato espressamente e per iscritto da NetApp. L'utilizzo o l'acquisto del presente prodotto non comporta il rilascio di una licenza nell'ambito di un qualche diritto di brevetto, marchio commerciale o altro diritto di proprietà intellettuale di NetApp.

Il prodotto descritto in questa guida può essere protetto da uno o più brevetti degli Stati Uniti, esteri o in attesa di approvazione.

LEGENDA PER I DIRITTI SOTTOPOSTI A LIMITAZIONE: l'utilizzo, la duplicazione o la divulgazione da parte degli enti governativi sono soggetti alle limitazioni indicate nel sottoparagrafo (b)(3) della clausola Rights in Technical Data and Computer Software del DFARS 252.227-7013 (FEB 2014) e FAR 52.227-19 (DIC 2007).

I dati contenuti nel presente documento riguardano un articolo commerciale (secondo la definizione data in FAR 2.101) e sono di proprietà di NetApp, Inc. Tutti i dati tecnici e il software NetApp forniti secondo i termini del presente Contratto sono articoli aventi natura commerciale, sviluppati con finanziamenti esclusivamente privati. Il governo statunitense ha una licenza irrevocabile limitata, non esclusiva, non trasferibile, non cedibile, mondiale, per l'utilizzo dei Dati esclusivamente in connessione con e a supporto di un contratto governativo statunitense in base al quale i Dati sono distribuiti. Con la sola esclusione di quanto indicato nel presente documento, i Dati non possono essere utilizzati, divulgati, riprodotti, modificati, visualizzati o mostrati senza la previa approvazione scritta di NetApp, Inc. I diritti di licenza del governo degli Stati Uniti per il Dipartimento della Difesa sono limitati ai diritti identificati nella clausola DFARS 252.227-7015(b) (FEB 2014).

#### Informazioni sul marchio commerciale

NETAPP, il logo NETAPP e i marchi elencati alla pagina http://www.netapp.com/TM sono marchi di NetApp, Inc. Gli altri nomi di aziende e prodotti potrebbero essere marchi dei rispettivi proprietari.